## Creare una Opportunità da un Preventivo non accettato o in stato di Nessuna risposta

## 1. Creare una Opportunità da un Preventivo non accettato o in stato di Nessuna risposta

Se un preventivo è nello stato **Non accettato** o **Nessuna risposta** ed esso <u>proviene da una Opportunità</u>, è possibile rigenerare una nuova opportunità cliccando sulla apposita icona indicata dalla freccia.

| CRM: Produzione >> Preventivi                  |                                |                                        |             |         |            |       |
|------------------------------------------------|--------------------------------|----------------------------------------|-------------|---------|------------|-------|
| Nuovo Filtra                                   |                                |                                        |             |         |            |       |
|                                                |                                |                                        |             |         |            |       |
| In attesa 11 Non accettato 13 Revisionato 22   | Scaduto 16 Nessuna risposta 56 | Accettato 95                           |             |         |            |       |
| ENTE DESTINAZIONE TASK CENTRO DI ATTIVITÀ DATA | DATA SCADENZA UTENTE TOTALE    | M & S RICAVI M & S COSTI M & S MARGINE | CAN. RICAVI |         |            |       |
|                                                | 19                             |                                        |             | 2 🚔 🛀 ( | Cronologia | 🕴 🗘 🚞 |
|                                                |                                |                                        |             | 2 🖨 💕 ( | Cronologia | 🕴 🗢 🚞 |
|                                                |                                |                                        |             | 2 🚔 💕 ( | Cronologia | 🕴 🗘 🚞 |

Il click genererà quindi una nuova opportunità consentendo al commerciale di riprendere il processo e magari giungere ad una nuovo tentativo di vendita.

Nota: se il preventivo è stato redatto manualmente (e non proviene quindi da una Opportunità), l'icona non sarà disponibile e pertanto non si potrà generare la nuova opportunità in automatico ma la si dovrà creare manualmente da CRM> Opportunità.